## DocMagic eSign Tutorial

We make it quick and simple for you to electronically review and sign your documents in one simple and convenient process.

Enter the information requested in the login screen (shown below) to begin the process of disclosure review/acknowledgment:

Email Address: If prompted, enter your email address or the email address you provided your lender. In most cases this information will automatically be provided.

Loan Number: If prompted, enter the loan number for your loan transaction. Again, in most cases, this information will automatically be provided.

Last four digits of your SSN: Enter the last four digits of your social security number.

Viewing Code: Enter the code displayed in the viewing code box below. The viewing code ensures that your computer is capable of viewing the disclosures that have been provided to you.

Once all of the entry fields have been accurately populated, click the **Continue to Next Step** button at the bottom of your screen.

|                                                                                                    | 0 E |
|----------------------------------------------------------------------------------------------------|-----|
| Welcome Borrower Onet                                                                                                    |     |
| Concernited attions on your decision to account your documents in an electronic format                                                                           |     |
| congratuations on your becault to access your obcuments in an electronic format,                                                                                 |     |
| So that we may authenticate your identity and validate that you have the ability to access your<br>electronic documents, please enter the following information: |     |
|                                                                                                    |     |
| Your Email Address: borrower@docmagic.com                                                                                                    |     |
| Enter the last [4] digits of your SSN:     SSN:     SS47                                                                                                    |     |
| 2 Enter the Viewing Code displayed below: 5187                                                                                                    |     |
|                                                                                                    |     |
| VIEWING CODE                                                                                                    |     |

You will now be presented with the E-Sign Disclosure and Consent Agreement which explains your rights and responsibilities under the Federal E-Sign Act.

Please review the E-Sign agreement in its entirety and if it is acceptable, check the box labeled I HAVE READ AND UNDERSTAND... and click the **Continue to Next Step** button at the bottom of your screen. Please note that a copy of the E-Sign Disclosure and Consent Agreement will be automatically emailed to you for your records.

If the agreement is not acceptable, do not check the box labeled I HAVE READ AND UNDERSTAND and click the **Decline** button to move forward in the process.

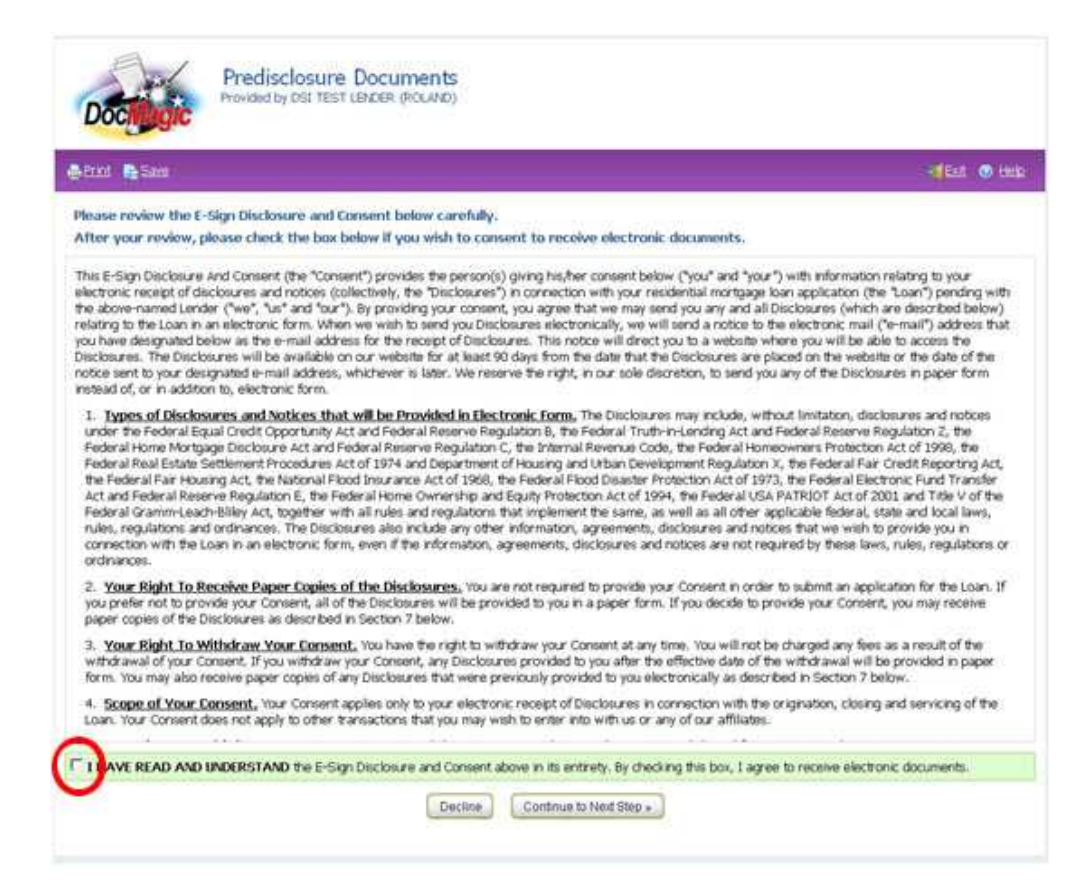

If you will be executing and/or signing any of your disclosures, you must first adopt an electronic signature.

Begin by confirming that your name is spelled correctly and select a font for your electronic signature.

Once you are satisfied with your selection, check the box at the bottom to approve your choice and click the **Continue to Next Step** to proceed.

| effect of                                                                                                    | 9 HE |
|----------------------------------------------------------------------------------------------------|------|
| Signature Request for:<br>Borrower One Sample                                                                                       |      |
| Please select a signature style from the options below. Drice you find a style that you like,<br>check the box below to approve it. |      |
| Full Name: Borrower One Sample Initials: BS                                                                                         |      |
| Pick Style: CHanford CHarlowsi CI Did This C Magnetob C Scriptbi C VinerTC                                                          |      |
| Borrower One Sample                                                                                                    |      |
| Supervise                                                                                                    |      |
| BS                                                                                                    |      |
| Restaura<br>NETA:                                                                                                    |      |

It is time to begin the document review/signing process... take a moment to read about Electronic signing and click the **Start Signing** button to start this process.

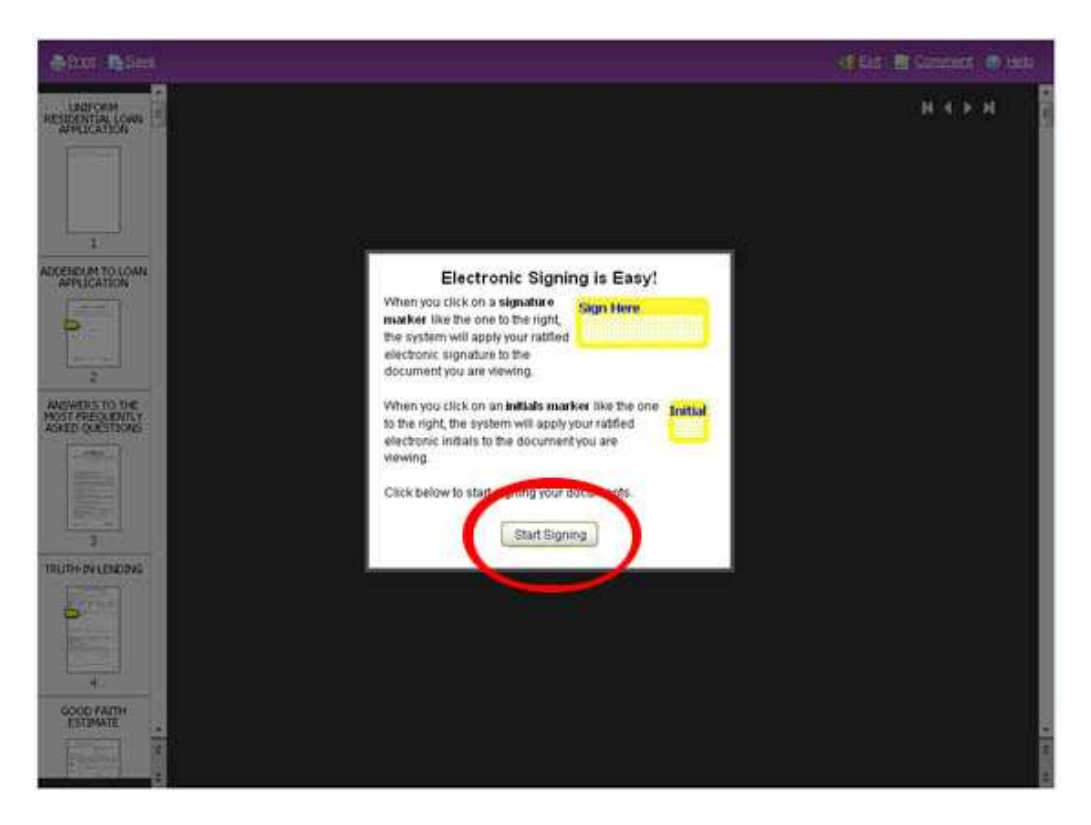

In some circumstances, certain disclosures may require an ink/pen signature. If a message (like the one below) appears, click Print to print the documents that must be ink/pen signed.

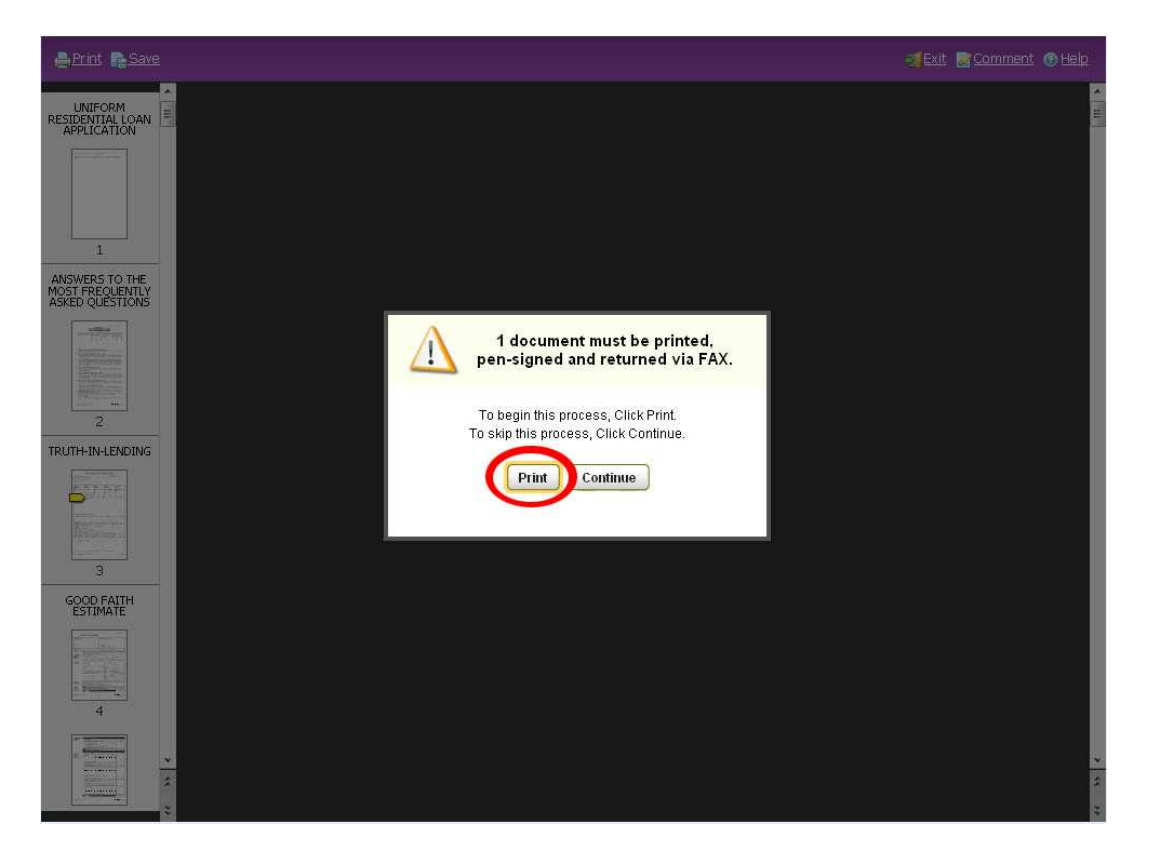

The disclosures and a FAX cover page (for returning your disclosures) with instructions will be directed to your printer. Sign the documents and FAX them back to the number indicated on the FAX transmittal.

| FAX Cover Sheet                                                                                                    |
|----------------------------------------------------------------------------------------------------|
| (Use this Cover Sheet to return signed documents.)                                                                                                    |
| (                                                                                                    |
| Steps to Complete the Signing Process:                                                                                                    |
| 1. Print your pen-sign documents.                                                                                                    |
| <ol> <li>Carefully review and sign each count of the second second s</li></ol> |
|                                                                                                    |
| Loan # 1234567                                                                                                    |
| From Borrower One Sample                                                                                                    |
| Pages <sup>2</sup>                                                                                                    |
|                                                                                                    |
|                                                                                                    |
|                                                                                                    |

Thumbnails for your disclosures will appear in the left side pane allowing for simple one-click access to any disclosure in your package. Disclosures that require an electronic signature will display with a yellow marker while disclosures that require an ink/pen signature will display with a blue marker.

When displayed, disclosures requiring an electronic signature will contain a "Sign Here" tab at the top of the document. Clicking the "Sign Here" tab will cause the viewing area to be adjusted to include the Sign Here electronic signature box.

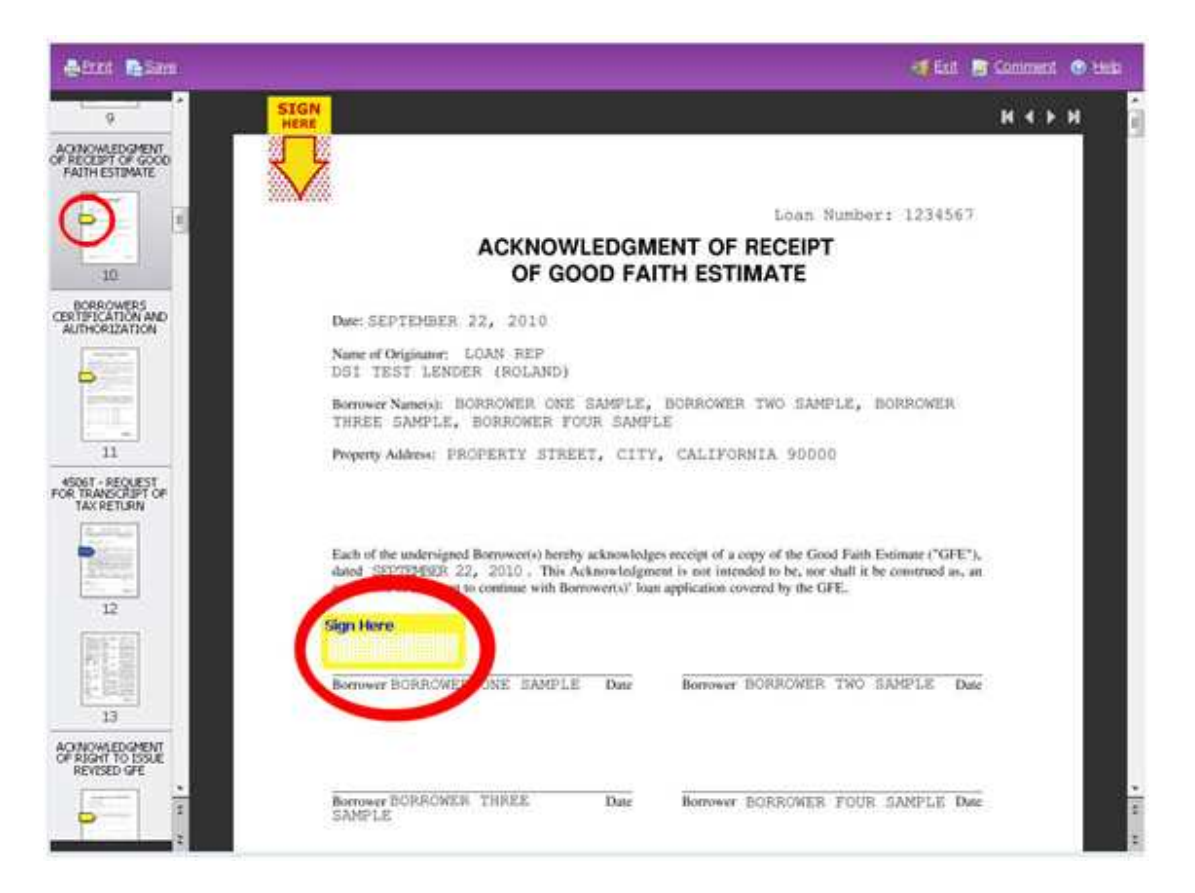

Disclosures containing a blue Ink Sign box require an ink/pen signature. Please note that pages containing a blue Ink Sign box will be automatically replaced with a FAX image once you have printed, signed and returned your ink/pen signed disclosures via FAX. To print your ink/pen sign disclosures, click the Print icon in the upper left-hand corner of your screen.

| 1999 B             |                                                                                                    |                                                                                                    |                                                                                                    | E PP                                                                                                    | the seam                                                                                                    |
|--------------------|----------------------------------------------------------------------------------------------------|----------------------------------------------------------------------------------------------------|----------------------------------------------------------------------------------------------------|----------------------------------------------------------------------------------------------------|----------------------------------------------------------------------------------------------------|
|                    |                                                                                                    |                                                                                                    |                                                                                                    |                                                                                                    |                                                                                                    |
| 7                  | <ul> <li>Number per regione. (*) - 1/2/2/U.</li> <li>Return Theorem, R., which you could me much make to the account after the return by 1720. Cent 17204, Cent 17204,</li></ul> | Of this like terms of a tax entant at 150<br>recenses. Transcripts are enry working<br>to 1120s, and Perm 11200. Return to<br>call requests will be properlied within<br>themation on the Initiation status of<br>you or the RIS after the nature was the<br>profess are available for mostler returns,<br>bond firms dam returnstates for<br>stand within 300 calendar days.<br>I from the RIS that you def not first an<br>additional status of the RIS of the RIS<br>in a status of the S400 calendar days.<br>I from the calendar days the RIS<br>in block and the RIS that you def not first an<br>additional status of the RIS that we return<br>also do the calendar days the RIS of<br>Additionation of not status the RIS of<br>Additionation of not status of the RIS of<br>Additionation of not status of the RIS of<br>Additionation of not status of the RIS of<br>Additionation of the RIS of the RIS of<br>Additionation of the RIS of the RIS of<br>Additionation of the RIS of the RIS of<br>Additionation of the RIS of the RIS of<br>Additionation of the RIS of the RIS of<br>Additionation of the RIS of the RIS of<br>RIS of the RIS of the RIS of the RIS of the RIS of<br>Additionation of the RIS of the RIS of the<br>RIS of the RIS of the RIS of the RIS of the<br>RIS of the RIS of the RIS of the RIS of the RIS of<br>Additionation of the RIS of the RIS of the<br>RIS of the RIS of the RIS of the RIS of the RIS of the<br>RIS of the RIS of the RIS of the RIS of the RIS of the<br>RIS of the RIS of the RIS of the RIS of the RIS of the RIS of the<br>RIS of the RIS of the | d with the IRS. A tax extra<br>lie for the following returns<br>concretes are available for the<br>concretes are available for the<br>the account, and the size of<br>the account, and the size of<br>the account, and the pro-<br>disatements to the account<br>tam. To the year. Concrete<br>A the MS can provide a the<br>available with the year after<br>a validable with the year after<br>a validable with the year after<br>a validable with the year after<br>a validable with the year after<br>a validable with the procession. | Intersecting dates not reflect to<br>Form 10440 samins, From 1040<br>exercisi reade on the account,<br>third 50 inters such as to a take<br>weather the sector of the account,<br>for any sector of the account of<br>Available for current year and<br>exercised and the account of the<br>restrict 10 backwards data for<br>each of the account was de-<br>natorial that includes data for<br>each to the RST. Area<br>or as the RST any sector account of the<br>each state of the RST. Area<br>and weight 435 datas | harques<br>6,5 mm<br>poreation<br>desails<br>23 processed<br>23 processed<br>24 processed<br>24 processed<br>25 processed<br>25 processed<br>25 processed<br>20 processed<br>20 processe |
|                    | m, you have use Form 450bl and repuest a conception of the set of period requested. Enter the exist of periods, you must alloch another Four tax period separately.<br><u>12/31/2009</u> <u>1</u> .                                                                                                    | top of your return, which includes all,<br>drog date of the year to period, using<br>rm 4506-7. For requests relating to o<br>2/31/2009                                                                                                    | altachments<br>Die ministäryyyy format. If<br>Liarterly tax returns, such s                                                                                                    | you are requesting more the<br>a Form G41, you must enter                                                                                                    | n tour years<br>each quarter                                                                                                    |
|                    | anare of tapayeets. Local are that I are either<br>and a U. Constant Data and Data<br>Trik Sign                                                                                                    | ir the taxpayer whose name is shown,<br>, ether husbard or write must sign, if<br>other than the taxpayer, I centry that it<br>for form must be received within 120                                                                                                    | on line 1a tr 2s, or a period<br>signed by a corporate offic<br>have the Authority to execu-<br>dry's of signature data.                                                                                                    | n authorized to obtion the tai<br>er, partner, guardier, tax mat<br>te Form 4500. T on behalf et t<br>Telephone number of tax<br>line. I a se 2a                                                                                                    | s information<br>tiers partner,<br>the taxpayer,<br>payer on                                                                                                    |
| Sin                |                                                                                                    |                                                                                                    | Date                                                                                                    |                                                                                                    |                                                                                                    |
| Hen                | Tale of low 1x almost is a corporation                                                                                                    | n, partnership, astular, or truel)                                                                                                    | 1                                                                                                    |                                                                                                    |                                                                                                    |
| Her                |                                                                                                    |                                                                                                    |                                                                                                    |                                                                                                    |                                                                                                    |
| Her                | Spouar's signature                                                                                                    |                                                                                                    | Date                                                                                                    |                                                                                                    |                                                                                                    |
| For Pro<br>Cal. In | Special's signature<br>many Airs and Paperwork Reduction Airs Nets<br>No. 3766736                                                                                                    | ce, we page 2.<br>Page 5 of 2                                                                                                    | Oute                                                                                                    | Form 4506-T<br>DocMagic CFS marked                                                                                                    | ( Pav. 1-2010<br>2 200 dec 120<br>decreagic com                                                                                                    |
| For Pro<br>Cost. N | Sponser's signature                                                                                                    | ce, see page 2.<br>Page 1 of 2                                                                                                    | Unite                                                                                                    | Farm 4006-T<br>DocMager 475-m<br>www.c                                                                                                    | r (Rev. 1-2010<br>23 accidentation<br>docenalgic com                                                                                                    |

Review and sign each disclosure as indicated by clicking the yellow Sign Here box. Your electronic signature will appear as configured earlier. Repeat this process with each disclosure requiring your signature.

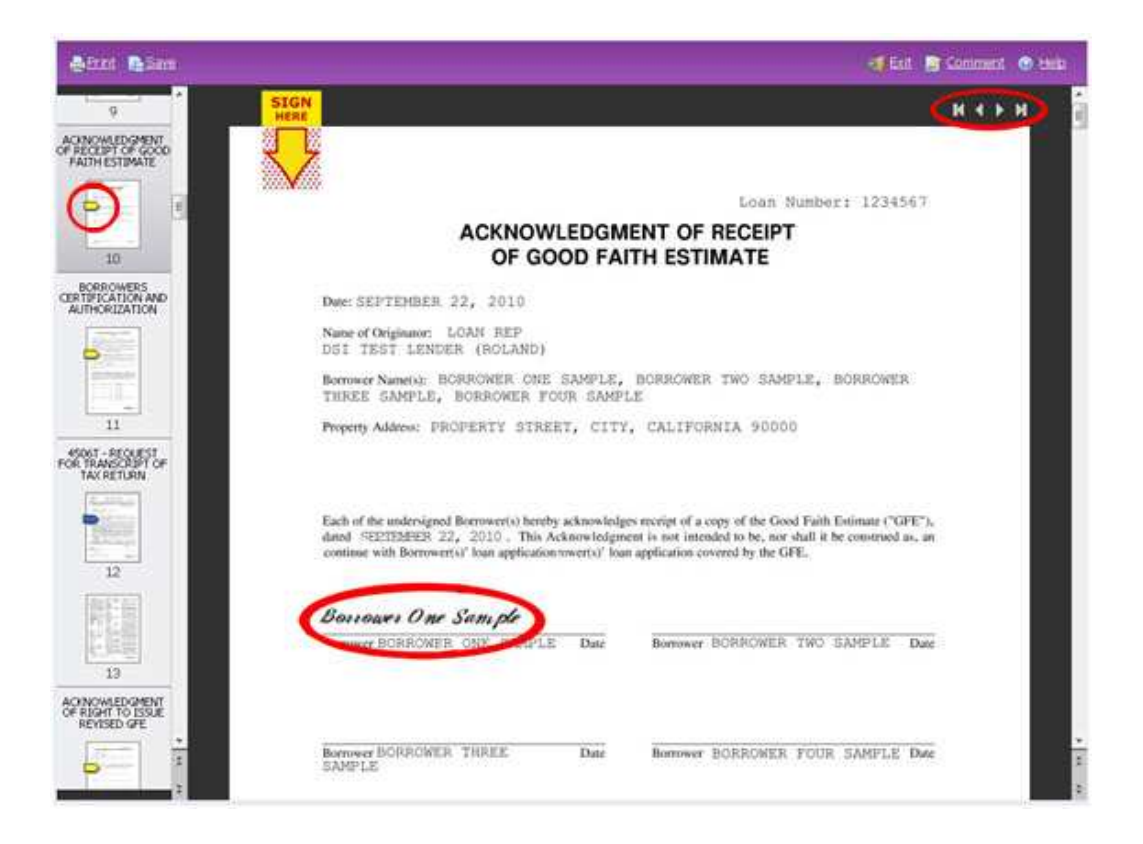

At the top right-hand corner of the page is a Signing Status legend that conveniently displays the number of disclosures you have left to electronically and/or ink sign. Please note that the status at the top of the legend will indicate Signing In Progress while disclosures remain unsigned and will change to Signing Complete once all disclosures have been signed.

| Signing In Progress |       |      |   |  |  |  |  |
|---------------------|-------|------|---|--|--|--|--|
|                     | Total | Left |   |  |  |  |  |
| 🗅 ClickSign         | 19    | 19   |   |  |  |  |  |
| 🛑 Ink Sign          | 1     | 1    | ▲ |  |  |  |  |

Once you have reviewed and/or signed all of your disclosures, simply click Exit to exit the system.

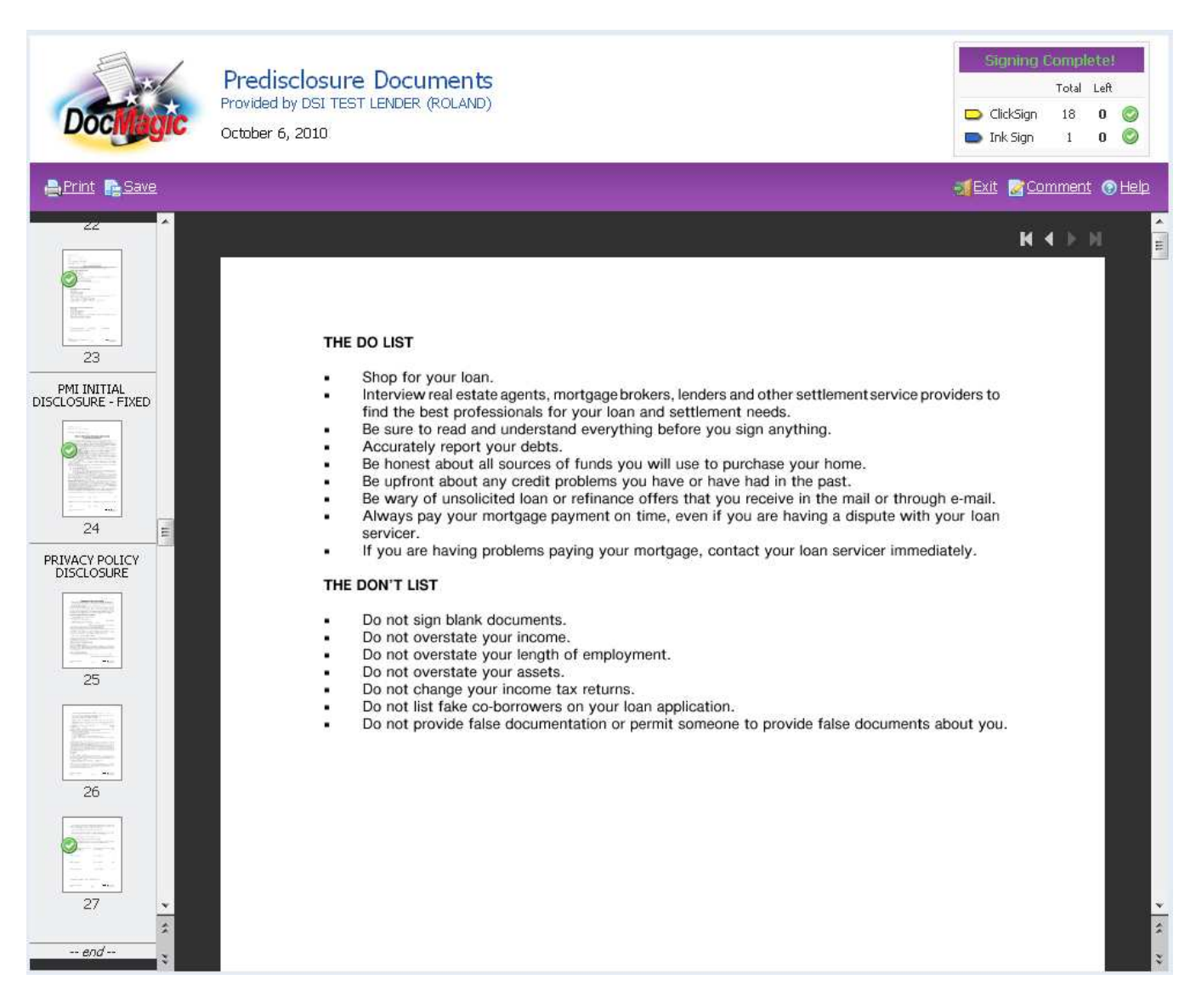

Once the process is complete, you may close your browser.

You may also visit <u>http://www.docmagic.com/esign</u> to re-access your disclosures. Upon re-entry, you will be able to perform any of the following tasks:

- View electronic documents
- Receive paper copies of your electronic documents
- Change your designated email address
- Change the status of your consent

Thank you.